# Bluetooth® GPS with Pocket Quads.NET<sup>TM</sup>

## **Reference Guide**

**Contact Information** 

Prosurv, LLC 185 Louis Lamour Lane Clark, WY 82435

Toll-free 888-647-9500 Web site: www.prosurv.com E-mail: sales@prosurv.com techsupport@prosurv.com

Bluetooth is a registered trademark owned by Bluetooth SIG, Inc.

#### Bluetooth<sup>®</sup> GPS Reference for Prosurv Pocket Quads<sup>™</sup> for Windows Mobile 2003SE

First, turn on the GPS device that has built-in Bluetooth capability.

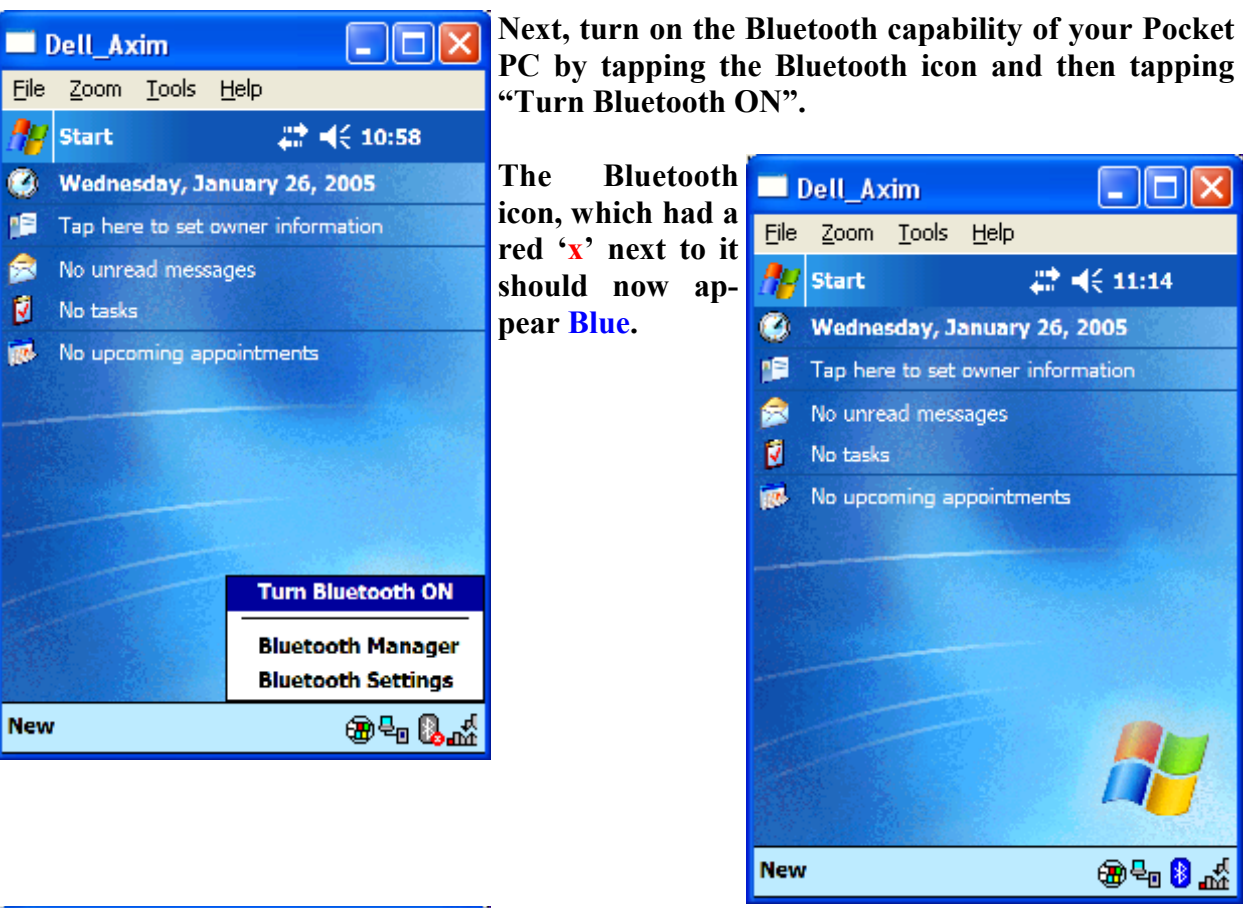

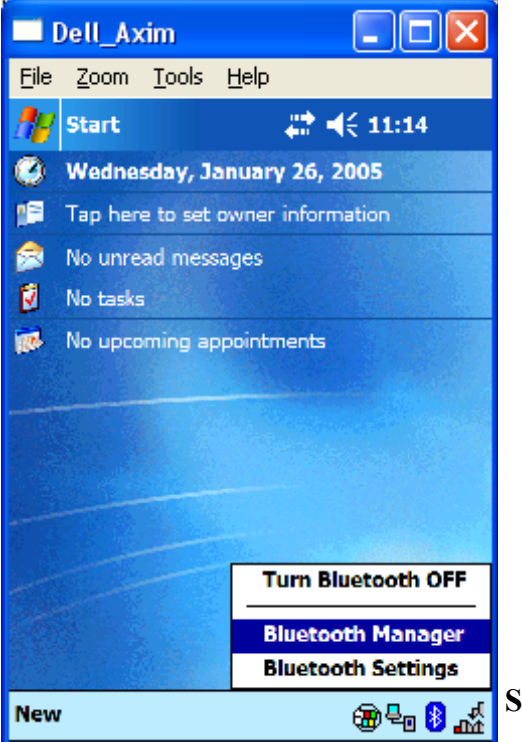

Select the Bluetooth Manager.

Page 2

|                 |     | -          |     |              |          |       |        | -                                       |          |         |
|-----------------|-----|------------|-----|--------------|----------|-------|--------|-----------------------------------------|----------|---------|
| Rluetooth®      | GPS | Reference  | for | Prosurv      | Pocket   | Quads | TM for | Windows                                 | Mohile   | 2003SE  |
| <b>Bractoon</b> | 010 | neger enee | ,01 | 1 1 0 5 00 1 | 1 000000 | Zuans | ,0,    | // //////////////////////////////////// | 11100110 | 2005551 |

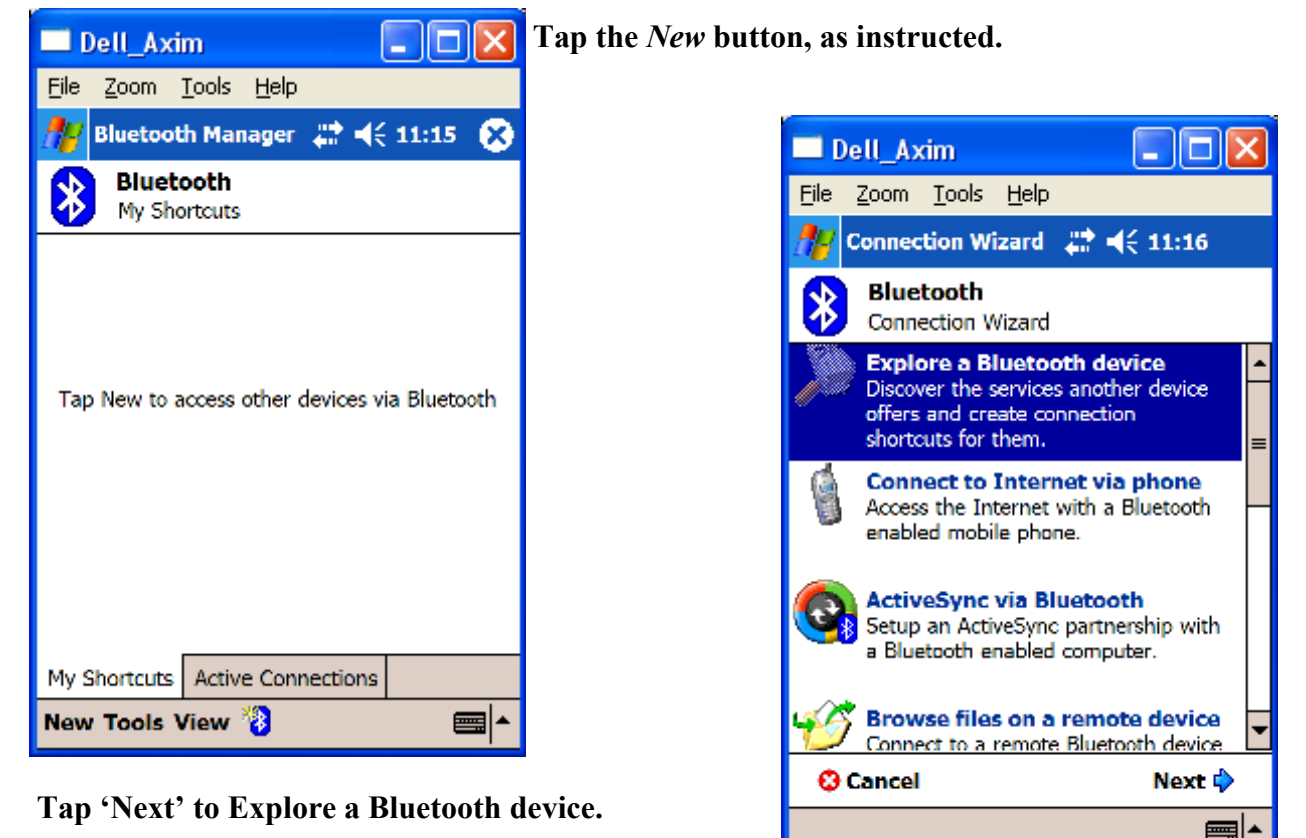

□ Dell\_Axim
□ ○ ○

File Zoom Iools Help

Connection Wizard I < 11:17</td>

O Explore a Bluetooth device

O Earthmate

Bluetooth

Bluetooth

Power Pack

O Cancel

O Cancel

Back

Next I

The Pocket PC will attempt to communicate with your Bluetooth GPS Device. Once a Bluetooth device is located, tap the device on the screen. **Bluetooth**<sup>®</sup> **GPS** Reference for Prosurv Pocket Quads<sup>™</sup> for Windows Mobile 2003SE

| 🗖 Dell_Axim                                                                                                    | Note that the 'Service' is a Serial connection. High- |
|----------------------------------------------------------------------------------------------------|-------------------------------------------------------|
| <u>File Z</u> oom <u>T</u> ools <u>H</u> elp                                                                                                    | light the service and tap Next.                       |
| 🎢 Connection Wizard 🛛 🗱 📢 11:18                                                                                                    |                                                       |
| Bluetooth Connection Wizard<br>Explore a Bluetooth device                                                                                                    |                                                       |
| Earthmate Bluetooth Power Pac                                                                                                    |                                                       |
| Service Selection                                                                                                    |                                                       |
| Serial 2011                                                                                                    |                                                       |
| Please select the service(s) offered by this device you would like to create connection shortcuts for.                                                                                                    |                                                       |
| - Security                                                                                                    |                                                       |
| Use a secure, encrypted connection                                                                                                    |                                                       |
| 🕄 Cancel 🛛 🗘 Back Next 🗘                                                                                                    |                                                       |
| · · · · · · · · · · · · · · · · · · ·                                                                                                    |                                                       |
|                                                                                                    |                                                       |
|                                                                                                    | Ton Finish to complete the Connection Winard          |
| Dell_Axim                                                                                                    | Tap Finish to complete the Connection Wizard.         |
| Dell_Axim                                                                                                    | Tap Finish to complete the Connection Wizard.         |
| Dell_Axim     Image: Connection Wizard       File     Zoom       Connection Wizard     Image: Connection Wizard                                                                                                    | Tap Finish to complete the Connection Wizard.         |
| Dell_Axim       Image: Constant of the second second | Tap Finish to complete the Connection Wizard.         |
| □ Dell_Axim       □ ○ ×         File Zoom Iools Help         Image: Connection Wizard       Image: Image: Imag                                                              | Tap Finish to complete the Connection Wizard.         |
| Dell_Axim       Image: Constant of the second second | Tap Finish to complete the Connection Wizard.         |
| □ Dell_Axim       □ ○ ○         File Zoom Iools Help         Image: Connection Wizard       Image: Image: Imag                                                              | Tap Finish to complete the Connection Wizard.         |
| □ Dell_Axim       □ ○ ○         File Zoom Tools Help         Image: Connection Wizard       Image: Image: Imag                                                              | Tap Finish to complete the Connection Wizard.         |
| □ Dell_Axim       □ ○ ○         File Zoom Iools Help         Image: Connection Wizard       Image: Image: Imag                                                              | Tap Finish to complete the Connection Wizard.         |
| □ Dell_Axim       □ ○ ○         File Zoom Tools Help         ⑦ Connection Wizard       □ ○ ○         ⑦ Connection Wizard       □ ○ ○         ⑧ Bluetooth Connection Wizard       □ ○ ○         Explore a Bluetooth device       ○         ⑧ Earthmate Bluetooth Power Pac       •         Shortcuts created       •         Connection shortcut(s) for the service(s) you selected were successfully created.         To connect:       •         From the Bluetooth Manager "My Connections" screen, double-tap the connection. Or tap-and-hold the connection icon and select 'Connect' from the menu.         Finish ⊘                                                                                                    | Tap Finish to complete the Connection Wizard.         |

Bluetooth® GPS Reference for Prosurv Pocket Quads™ for Windows Mobile 2003SE

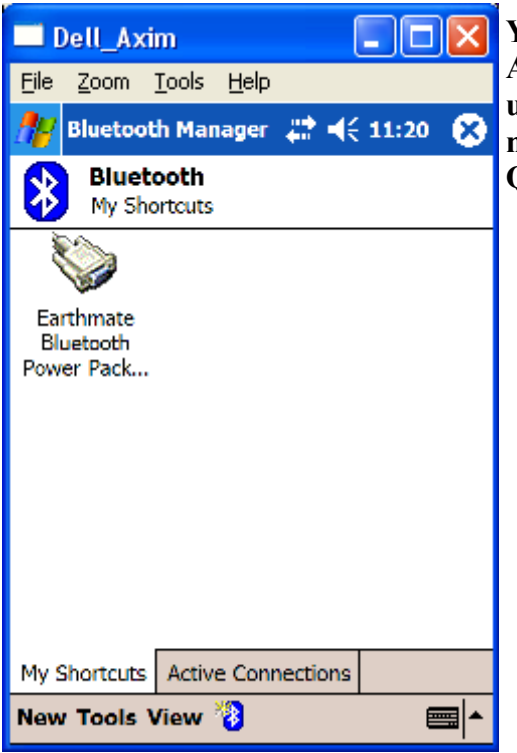

You can now *double-tap* the Shortcut to make it an Active Connection, although this isn't necessary when using Pocket Quads.NET, since the connection will be made when starting the GPS from within Pocket Quads.NET.

| Dell_Axim                                            |                     |
|------------------------------------------------------|---------------------|
| <u>F</u> ile <u>Z</u> oom <u>T</u> ools <u>H</u> elp |                     |
| 🎊 Bluetooth Manager 🚓                                | 📢 11:21 🛞           |
| Bluetooth<br>My Shortcuts                            |                     |
|                                                      |                     |
| Earthmate<br>Bluetooth<br>Power Pack                 |                     |
|                                                      |                     |
|                                                      |                     |
|                                                      |                     |
|                                                      |                     |
| My Shortcuts Active Connecti                         | ons                 |
| New Tools View 🐌                                     | <b>■</b>   <b>^</b> |

Close the Bluetooth Manager by tapping the X.

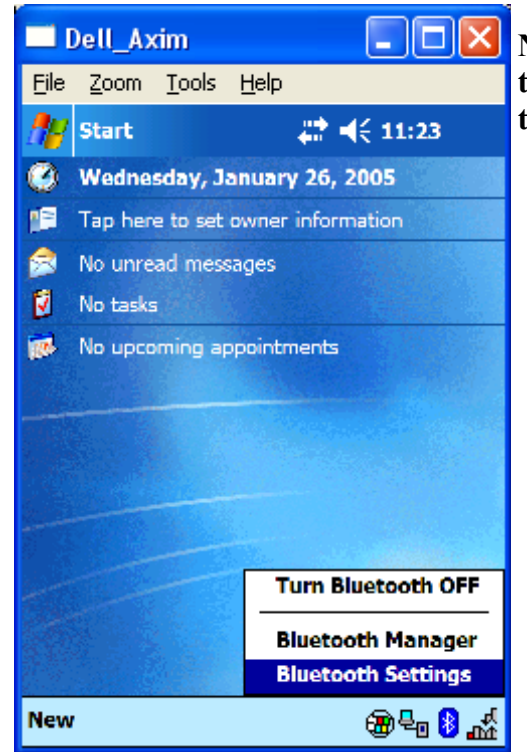

Next, we need to be sure that the Pocket PC will *allow* the serial communication. You can do this by tapping the Bluetooth Settings.

**Bluetooth® GPS** Reference for Prosurv Pocket Quads<sup>™</sup> for Windows Mobile 2003SE

| Dell_Axim                                                                                                    | This is the initial screen that you'll see in Bluetooth                                                                                                    |
|----------------------------------------------------------------------------------------------------|----------------------------------------------------------------------------------------------------|
| <u>File Z</u> oom <u>T</u> ools <u>H</u> elp                                                                                                    | Settings. Tap the Services tab.                                                                                                    |
| 🎢 Bluetooth Settings 🛛 🍀 11:24 💽                                                                                                    |                                                                                                    |
| Bluetooth: General                                                                                                    |                                                                                                    |
| Current profile                                                                                                    |                                                                                                    |
| Default 🗸                                                                                                    |                                                                                                    |
| Bluetooth status                                                                                                    |                                                                                                    |
| Bluetooth is ON                                                                                                    |                                                                                                    |
| Turn on Turn off                                                                                                    |                                                                                                    |
|                                                                                                    |                                                                                                    |
| Use the Bluetooth Manager to set connections.                                                                                                    |                                                                                                    |
| General Accessibility Services About                                                                                                    |                                                                                                    |
| Dell_Axim       Image: Constraint of the section of the section of the                                          | Highlight the Serial Port Service, then uncheck the Authentication required box (this is the <i>recommended</i> setting).                                                                                                    |
| Services                                                                                                    |                                                                                                    |
|                                                                                                    | Doll Axim                                                                                                    |
| 💕 File Transfer                                                                                                    | Eile Zoom Tools Help                                                                                                    |
| File Transfer     File Transfer     Serial Port                                                                                                    | Dell_Axim     Dell_Axim     Eile Zoom Tools Help                                                                                                    |
| ✓ File Transfer         ✓ Information Exchange         ✓ Serial Port         ✓ Personal Network Server                                                                                                    | □ Dell_Axim       □ I         File Zoom Tools Help         Image: Dell_Axim       □ I         Image: Dell_Axim       □ I         Imag                                                                                                    |
| File Transfer         Information Exchange         Serial Port         Personal Network Server         Service settings                                                                                                    | □ Dell_Axim       □ I         Eile Zoom Tools Help         Image: Bluetooth Settings       Image: Image: Image |
| File Transfer         Information Exchange         Serial Port         Personal Network Server         Service settings         Enable service                                                                                                    | Dell_Axim      X         File Zoom Tools Help         Bluetooth Settings       #* <11:26         Bluetooth: Services         Services                                                                                                    |
| ✓ File Transfer         ✓ Information Exchange         ✓ Serial Port         ✓ Personal Network Server         ✓ Enable service         △ Authorization required                                                                                                    | □ Dell_Axim       □ I         File Zoom Tools Help         Image: Bluetooth Settings       Image: Image: Image |
| <ul> <li>File Transfer</li> <li>Information Exchange</li> <li>Serial Port</li> <li>Personal Network Server</li> <li>Service settings</li> <li>Enable service</li> <li>Authorization required</li> <li>Authentication (Passkey) required</li> </ul>                                                                                                    | □ Dell_Axim       □       ▲         File Zoom Tools Help       Bluetooth Settings #        ↓       ↓         Bluetooth Settings       ↓       ↓       ↓       ↓         Bluetooth Settings       ↓       ↓       ↓       ↓       ↓     <                                                                                                    |
| <ul> <li>File Transfer</li> <li>Information Exchange</li> <li>Serial Port</li> <li>Personal Network Server</li> <li>Personal Network Server</li> <li>Enable service</li> <li>Authorization required</li> <li>Authentication (Passkey) required</li> <li>Encryption required</li> </ul>                                                                                                    | Dell_Axim   File Zoom Iools Help   Bluetooth Settings IIIIIII   Bluetooth: Services   Services   Services   Services   Services   Services   Services   Personal Network Server                                                                                                    |
| <ul> <li>File Transfer</li> <li>Information Exchange</li> <li>Serial Port</li> <li>Personal Network Server</li> </ul> Service settings <ul> <li>Enable service</li> <li>Authorization required</li> <li>Authentication (Passkey) required</li> <li>Encryption required</li> <li>Advanced</li> </ul>                                                                                                    | ■ Dell_Axim       ■       ■       ▲         File Zoom Tools Help       ●       ●       ●       ●       ●       ●       ●       ●       ●       ●       ●       ●       ●       ●       ●       ●       ●       ●       ●       ●       ●       ●       ●       ●       ●       ●       ●       ●       ●       ●       ●       ●       ●       ●       ●       ●       ●       ●       ●       ●       ●       ●       ●       ●       ●       ●       ●       ●       ●       ●       ●       ●       ●       ●       ●       ●       ●       ●       ●       ●       ●       ●       ●       ●       ●       ●       ●       ●       ●       ●       ●       ●       ●       ●       ●       ●       ●       ●       ●       ●       ●       ●       ●       ●       ●       ●       ●       ●       ●       ●       ●       ●       ●       ●       ●       ●       ●       ●       ●       ●       ●       ●       ●       ●       ●       ●       ●       ●       ●       ●       ●                                                                                                    |
| File Transfer         Information Exchange         Information Exchange         Serial Port         Personal Network Server         Service settings         Enable service         Authorization required         Authentication (Passkey) required         Image: Provide the service         Authentication (Passkey) required         Image: Provide the service         Authentication (Passkey) required         Image: Provide the service         Image: Provide the service                                                                                                    | Dell_Axim   File   Zoom Tools Help   Bluetooth Settings   Bluetooth: Services   Services   File Transfer   File Transfer   File Transfer   File Transfer   Personal Network Server   Service settings   Enable service                                                                                                    |
| File Transfer   Information Exchange   Serial Port   Personal Network Server   Personal Network Server     Service settings   Enable service   Authorization required   Authentication (Passkey) required   Encryption required   Advanced     General Accessibility Services About                                                                                                    | ■ Dell_Axim       ■       ■       ▲         File Zoom Tools Help       ●       ●       ●       ●       ●       ●       ●       ●       ●       ●       ●       ●       ●       ●       ●       ●       ●       ●       ●       ●       ●       ●       ●       ●       ●       ●       ●       ●       ●       ●       ●       ●       ●       ●       ●       ●       ●       ●       ●       ●       ●       ●       ●       ●       ●       ●       ●       ●       ●       ●       ●       ●       ●       ●       ●       ●       ●       ●       ●       ●       ●       ●       ●       ●       ●       ●       ●       ●       ●       ●       ●       ●       ●       ●       ●       ●       ●       ●       ●       ●       ●       ●       ●       ●       ●       ●       ●       ●       ●       ●       ●       ●       ●       ●       ●       ●       ●       ●       ●       ●       ●       ●       ●       ●       ●       ●       ●       ●       ●       ●       ●                                                                                                    |
| File Transfer         Information Exchange         Serial Port         Personal Network Server         Service settings         Enable service         Authorization required         V Authentication (Passkey) required         Image: Personal Network Server         Authorization required         Authentication (Passkey) required         Image: Personal Network Server         Image: Personal Network Server         Image: Personal Network Server         Image: Personal Network Server         Image: Personal Network Server         Image: Personal Network Server         Image: Personal Network Server         Image: Personal Network Server         Image: Personal Network Service         Image: Personal Network Service         Image: Personal Network Service         Image: Personal Network Service         Image: Personal Network Service         Image: Personal Network Service         Image: Personal Network Service         Image: Personal Network Service         Image: Personal Network Service         Image: Personal Network Service         Image: Personal Network Service         Image: Personal Network Service         Image: Personal Network Service         Image: Person                                                                                                    | Dell_Axim   File Zoom Iools Help   Bluetooth Settings   Bluetooth Settings   Bluetooth: Services   Services   File Transfer   File Transfer                                                                                                    |
| File Transfer  File Transfer File Transfer File Transfer File T | □ Dell_Axim       □ O         File Zoom Iools Help         Image: Bluetooth Settings       Image: Image: Image |

Page 6

General

Accessibility Services About

#### **Starting Pocket Quads.NET GPS**

- 1. Run Pocket Quads.NET.
- 2. Be sure you have a Job File open, and that Topo Quads are available to Pocket Quads. NET for your location (see the User's Guide).

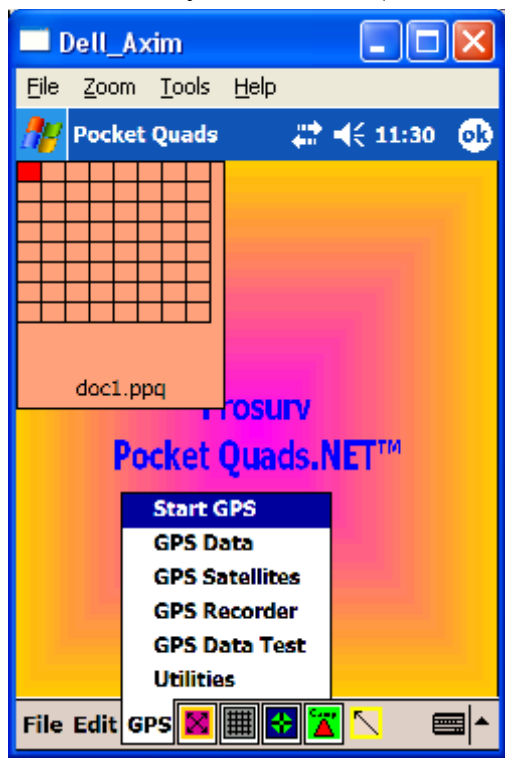

Dell\_Axim

Eile Zoom Tools Help

Bluetooth Console

Bluetooth Browser

Select a Bluetooth device

Earthmate
Bluetooth
Power Pack
Always use the selected device

View ②

3. Tap the GPS Menu, and select Start GPS.

The first time you use Pocket Quads.NET with your Bluetooth GPS, you will need to select your Bluetooth device.

Check the 'Always use the selected device' box and this screen will not be shown again.

### Bluetooth<sup>®</sup> GPS Reference for Prosurv Pocket Quads<sup>™</sup> for Windows Mobile 2003SE

| 🗖 Dell_Axim 📃 🗖 🔀                                                                                                    | A standard message about displaying Bluetooth de-                                                                                                    |
|----------------------------------------------------------------------------------------------------|----------------------------------------------------------------------------------------------------|
| <u>File Z</u> oom <u>T</u> ools <u>H</u> elp                                                                                                    | vice selections again, is shown.                                                                                                    |
| 🎢 Bluetooth Console 🛛 🚓 📢 11:33 👘                                                                                                    |                                                                                                    |
| Rhustasth Cattings                                                                                                    | A message is displayed indicating that Pocket Quads.<br>NET is trying to connect to the Bluetooth GPS device.                                                                                                    |
| To display the device selection<br>dialog for serial port connections<br>again, go to Bluetooth Settings ><br>Services > Serial Port ><br>Advanced                                                                                                    | Serial communication in Pocket Quads.NET is <u>automatic</u> by default. Pocket Quads.NET will search all Com ports at all the given baud rates automatically to establish a connection with your Serial device (in this case a Bluetooth GPS serial connection). |
|                                                                                                    | However, you can change the com port and baud rate settings<br>manually in the GPS Data screen. You can also change the<br>settings <i>by default</i> , in the Defaults.txt file located in the \Pro-<br>gram Files\Pocket_Quads.NET folder of your Pocket PC.    |
| Connecting<br>File Edit GPS 🔀 🇮 🔂 🛣 📉 📰 🔺                                                                                                    |                                                                                                    |
|                                                                                                    |                                                                                                    |
| Dell_Axim     Eile Zoom Tools Help                                                                                                    | Once connected, you'll also hear a tone indicating the connection has succeeded.                                                                                                    |
| Dell_Axim     Image: Constraint of the second second | Once connected, you'll also hear a tone indicating the connection has succeeded.                                                                                                    |
| Dell_Axim   Eile Zoom Tools Help Bluetooth Console IIIIIIIIIIIIIIIIIIIIIIIIIIIIIIIIIIII                                                                                                    | Once connected, you'll also hear a tone indicating the<br>connection has succeeded.                                                                                                    |
| Dell_Axim   File Zoom Tools Help Bluetooth Console IIIIIIII doc1.ppq Cosulty Pocket Quads.NET***                                                                                                    | Once connected, you'll also hear a tone indicating the<br>connection has succeeded.<br>Pocket Quads.NET now waits for available GPS sat-                                                                                                    |

Prosurv Pocket Quads.NET is now ready for GPS data!